## Respect In Sport – Parent Program Instructions for adding RIS number to a profile

Once a parent has taken the RIS – Parent certification, the certificate number must be added to each player's profile in the Hockey Canada Registry system.

## Only the parent can do this – the CRHL office cannot add your certificate number to the player profile.

When you went on-line to register and complete the certification program, you created a logon ID. The user name is probably your email address. If you do not remember your username or password when you go into the system, just follow the prompts to reset, found at the bottom of the "Already Registered," section on the right.

Start here –

## https://omhahockeyparent.respectgroupinc.com/

- and log in.

| RE                                  | presents<br>SPECT IN SPC<br>For Hockey Canada Parents | DRT                                                                                                 |
|-------------------------------------|-------------------------------------------------------|----------------------------------------------------------------------------------------------------|
| GETTING STARTED                     |                                                       | ALREADY REGISTERED?                                                                                 |
| Register your Profile<br>Click Here | Click here to<br><b>Re-certify</b>                    | Username<br>Password                                                                                |
| Import a<br>Certificate             | Look up your<br><b>Certificate Number</b>             | Remember Username     Use low bandwidth solution      Login      Recover Username or Reset Password |
| Helpdesk Support                    |                                                       | Vue en Français 🏴                                                                                   |

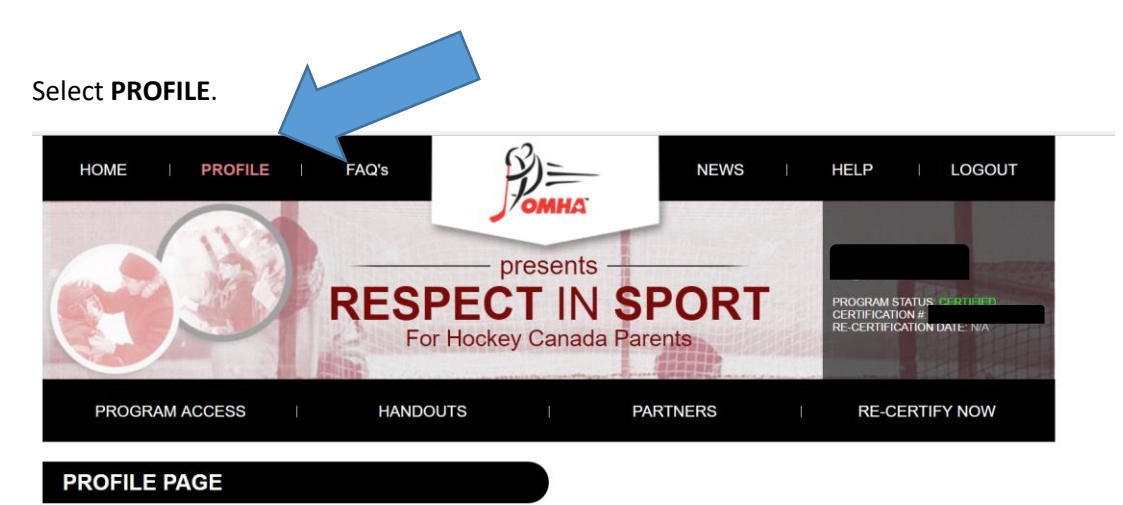

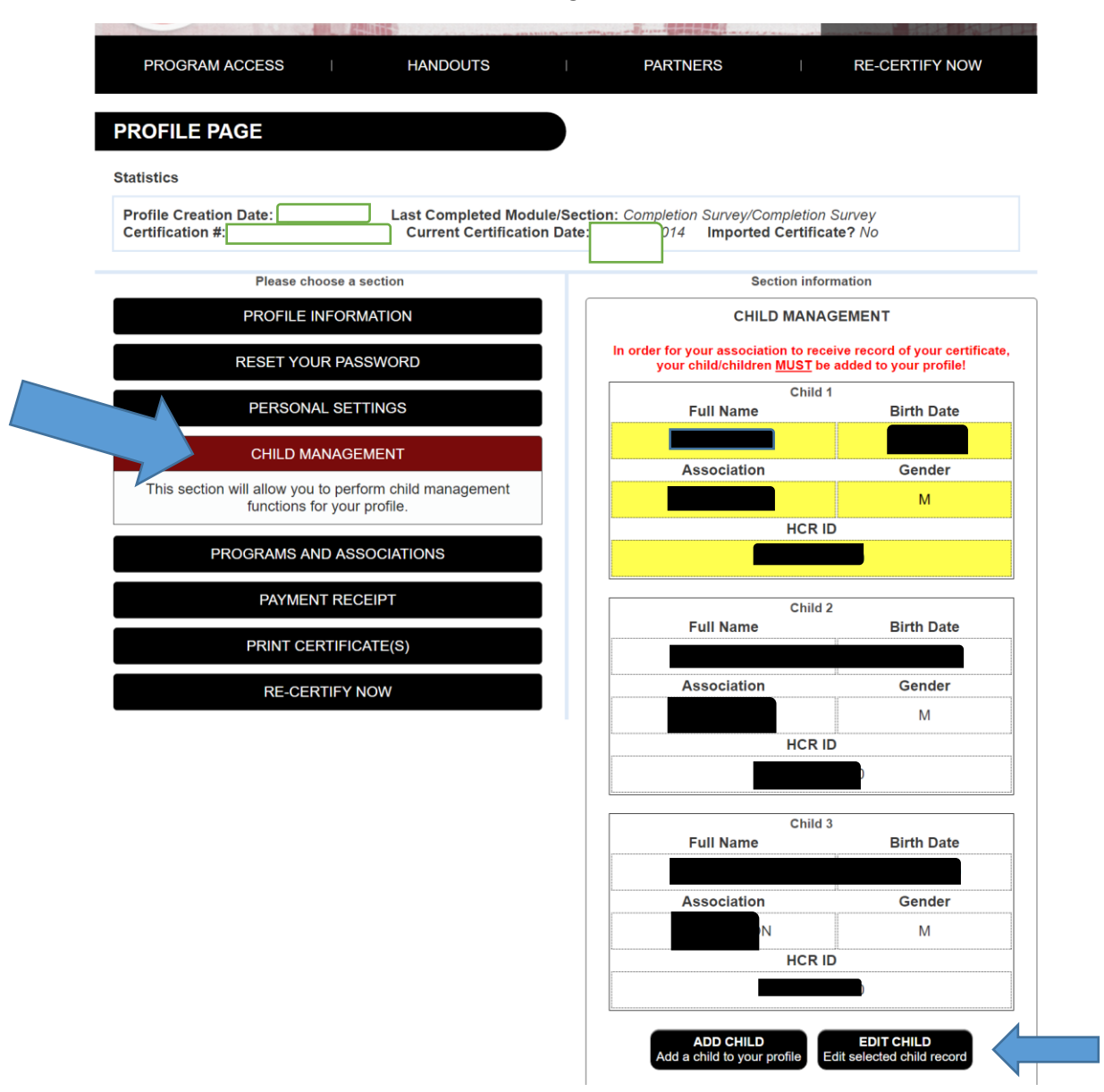

## Select CHILD MANAGEMENT. At the bottom right, select either ADD CHILD or EDIT CHILD.

If you are editing your child's profile, their name will be in the spaces shown below. If adding profile (another sibling for example), complete the boxes below.

Select **ASSOCIATION**.

| Add A Child To Your Prof                                    | ile:       |
|-------------------------------------------------------------|------------|
| First Name                                                  |            |
|                                                             |            |
| ast Name                                                    |            |
|                                                             |            |
| Data of Pirth                                               |            |
|                                                             |            |
| Gender                                                      |            |
| Male      Female                                            |            |
| Click on the errow below to expend the colection            |            |
| associations that pertain to your child and this            | s program. |
| Association                                                 |            |
| <ul> <li>Ontario Minor Hockey Association Parent</li> </ul> |            |
| ACTON HOUSE LEAGUE                                          |            |

Be sure to select **CLARINGTON REC**!!

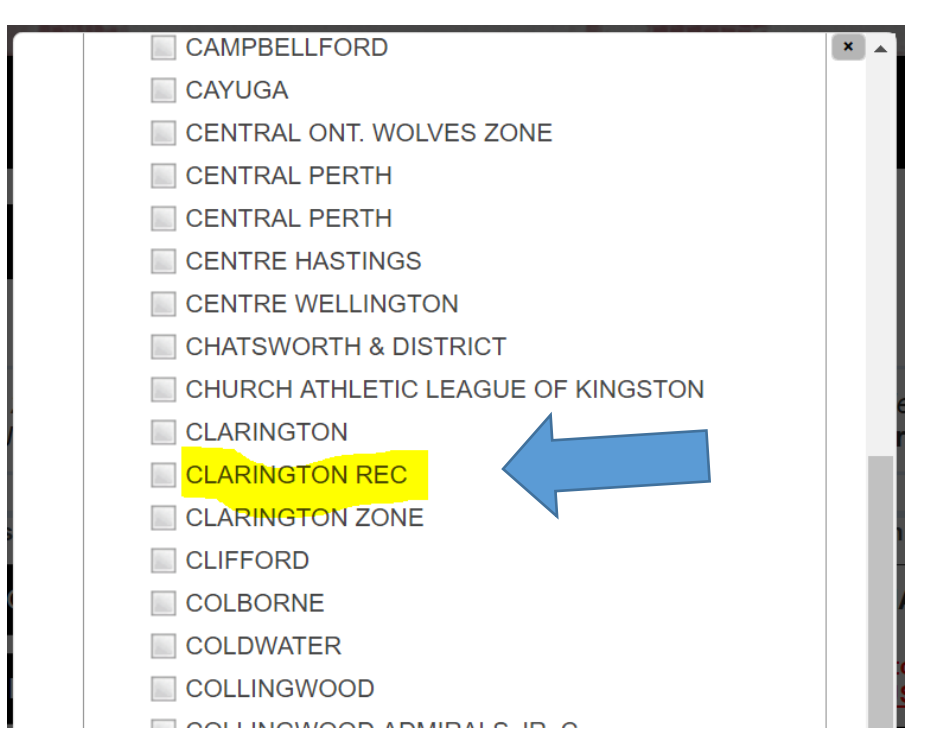

Once the profile has been changed here, the information will automatically be forwarded to the Hockey Canada Registry system and displayed in your child's profile. This may take a few hours.